Admin V Lärare Elev VH

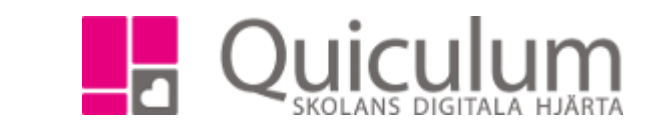

## Koppla lärare till eller från undervisningsgrupp i Tjänsteplanering

Grundskola

Gymnasium

Förskola/fritids

Denna instruktion beskriver hur du som administratör i Tjänsteplanering kan:

- a) koppla lärare **till** undervisningsgrupp
- b) koppla lärare **från** undervisningsgrupp

När man kopplar en lärare till en undervisningsgrupp är lärarens koppling till gruppen permanent tills dess att man väljer att koppla loss läraren. En lärare som kopplas till en grupp får automatiskt gruppen i sitt schema om gruppen är schemalagd sedan tidigare, eller när gruppen schemaläggs. Läraren får tillgång till gruppen och dess elever under "Mina grupper" i Quiculum.

## a) Koppla lärare till undervisningsgrupp

1. Välj Tjänsteplanering i vänstermenyn.

Alla grundskolans kurser med klasskoppling visas i vyn.

2. Använd urvalsfunktionen i respektive kolumn för att hitta aktuell kurs, undervisningsgrupp, lärare osv.

I detta exempel använder vi sökfunktionen för Ämne/kurs för att få fram alla undervisningsgrupper skapade under "Kemi 7-9".

| Grupplanering    |                      |                    |                                |            |                         |        |                                                       |  |
|------------------|----------------------|--------------------|--------------------------------|------------|-------------------------|--------|-------------------------------------------------------|--|
| < 18/19 >        | Skola                | • Iimm             | ▼ ● Timmar ○ Minuter per vecka |            |                         | LaAn 🗸 |                                                       |  |
| ■Årskurs ↓       | Ämne/kurs <b>†</b> ↓ | Timplan ‡          | Klass <b>†↓</b>                | Helklass 🏌 | l Grupp 🚺 🔲 Visa inakti | va     | Antal i grupp 1 Anteckning Andersson, Lars (LaAn) - 0 |  |
| Välj årskurser 👻 | Kemi 7-9 👻           | Välj lärare 👻      | 🕑 Ej tillsatt Välj klasser 👻   | Alla       |                         |        | 350                                                   |  |
| Åk7              | Kemi 7-9             | 50                 | 7A                             | Ja         | Kemi 7A 🛍               |        | +                                                     |  |
| Åk7              | Kemi 7-9             | 50                 | 7A                             | Ja         | Kemi 7A-18 🖻            |        | +                                                     |  |
| Åk7              | Kemi 7-9             | 50                 | 7B                             | Ja         | Kemi 7B 🛍               |        | +                                                     |  |
| Åk7              | Kemi 7-9             | 50                 | 7B                             | Ja         | Kemi 7B-18 🛍            |        | +                                                     |  |
| Åk7              | Kemi 7-9             | 50                 | 7C                             | Ja         | Kemi 7C 🛍               |        | +                                                     |  |
| Åk7              | Kemi 7-9             | 50                 | 7D                             | Ja         | Kemi 7D 逾               |        | +                                                     |  |
| Åk8              | Kemi 7-9             | 50                 | 8A                             | Ja         | Kemi 8A 🛍               |        | +                                                     |  |
| Åk8              | Kemi 7-9             | 50 <u>EvBe(50)</u> | 8B                             | Ja         | Kemi 8B 🛍               |        | +                                                     |  |
| Åk8              | Kemi 7-9             | 50                 | 8C                             | Ja         | Kemi 8C 逾               |        | +                                                     |  |
| Åk8              | Kemi 7-9             | 50                 | 8D                             | Ja         | Kemi 8D 🛍               |        | +                                                     |  |
| Åk9              | Kemi 7-9             | 50 <u>EvBe(50)</u> | 9A                             | Ja         | Kemi 9A 💼               |        | +                                                     |  |
| Åk9              | Kemi 7-9             | 50 <u>EvBe(50)</u> | 9B                             | Ja         | Kemi 9B 🛍               |        | +                                                     |  |
| Åk9              | Kemi 7-9             | 50                 | 9C                             | Ja         | Kemi 9C 🛍               |        | +                                                     |  |
| Âk9              | Kemi 7-9             | 50                 | 9D                             | Ja         | Kemi 9D 🛍               |        | +                                                     |  |

Alla exempelnamn i Quiculum är fiktiva.

Admin 
Grundskola
Lärare
Gymnasium
Elev
Förskola/fritids
VH

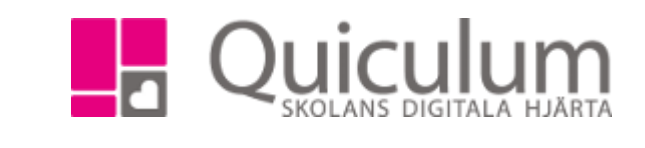

- 3. Sök fram den lärare du vill koppla till en undervisningsgrupp i sökrutan högst upp i högra hörnet.
- 4. Efter varje undervisningsgrupp visas ett "+". Klicka på "+"-ikonen efter aktuell undervisningsgrupp för att koppla läraren du valt i dropplistan till gruppen.

Läraren är nu kopplad och tilldelas timmar i den omfattning som angivits för kursen (Under Verktyg-timplan).

Om undervisningsgruppen ska delas av t ex två lärare kan omfattningen behöva justeras för att motsvara fördelningen mellan de två lärarna.

| Grupplanering           |                      |                    |                              |                   |                          |      |                                |             |                             |
|-------------------------|----------------------|--------------------|------------------------------|-------------------|--------------------------|------|--------------------------------|-------------|-----------------------------|
| < 18/19 >               | Skola                | an 7-9             | • Timma                      | ar 🔍 Minute       | er per vecka             | LaAı | 1                              |             | •                           |
| ☐Årskurs <sup>†</sup> ↓ | Ämne/kurs <b>†</b> ↓ | Timplan <b>†</b> ↓ | Klass 🄃 📝                    | Helklass <b>(</b> | l Grupp 🏌 🔲 Visa inaktiv | /a   | Antal i grupp 🔱 Anteckning And | lersson, La | ars <mark>(LaAn) -</mark> 0 |
| Välj årskurser 👻        | Kemi 7-9 👻           | Välj lärare 👻      | 🕑 Ej tillsatt Välj klasser 👻 | Alla              |                          |      | 450                            | $\frown$    |                             |
| Âk7                     | Kemi 7-9             | 50 <u>LaAn(50)</u> | 7A                           | Ja                | Kemi 7A                  |      |                                | 50          | Û                           |
| Âk7                     | Kemi 7-9             | 50                 | 7A                           | Ja                | Kemi 7A-18 🛍             |      |                                | +           | •                           |
| Ak7                     | Kemi 7-9             | 50 <u>LaAn(50)</u> | 7B                           | Ja                | Kemi 7B                  |      |                                | 50          | Î                           |

5. Som standard visas kursens omfattning i timmar men du kan även byta urval och se minuter per vecka framför lärarnamnet enligt nedan.

| Grupplanering                                          |                        |                 |                                |                   |                           |                                   |           |            |
|--------------------------------------------------------|------------------------|-----------------|--------------------------------|-------------------|---------------------------|-----------------------------------|-----------|------------|
| < 18/19 > Skolan 7-9 • Timmar Minuter per vecka LaAn • |                        |                 |                                |                   |                           |                                   |           |            |
| Arskurs 🄃 Ämr                                          | nne/kurs <b>†↓</b> Tim | nplan 🚺         | Klass 🄃 📝                      | Helklass <b>†</b> | 🖁 Grupp ᡝ 🔲 Visa inaktiva | Antal i grupp 🗍 Anteckning Anders | son, Lars | (LaAn) - 0 |
| Välj årskurser 👻 K                                     | Kemi 7-9 👻 🛛 V         | /älj lärare 👻   | 🖉 Ej tillsatt 🛛 Välj klasser 👻 | Alla              |                           | 450                               |           |            |
| Åk7 Ken                                                | mi 7-9 60              | <u>LaAn(50)</u> | 7A                             | Ja                | Kemi 7A                   |                                   | 50        | Ŵ          |
| Åk7 Ken                                                | mi 7-9 60              |                 | 7A                             | Ja                | Kemi 7A-18                |                                   | +         |            |
| Åk7 Ken                                                | mi 7-9 60              | <u>LaAn(50)</u> | 7B                             | Ja                | Kemi 7B                   |                                   | 50        | Ŵ          |

Admin Crundskola Lärare Gymnasium Elev Förskola/fritids VH

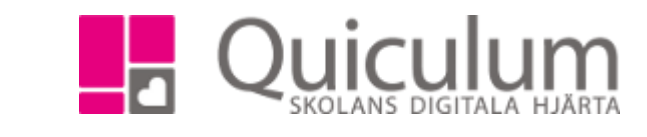

## b) Koppla lärare från undervisningsgrupp

- 1. Välj Tjänsteplanering i vänstermenyn.
- 2. I detta exempel söker jag på ämne/kurs, samt den lärare som ska kopplas ur gruppen, via kolumnernas sökfunktioner.

Nu visas alla grupper som skapats under Kemi 7-9, med koppling till läraren LaAn (Lars Andersson).

| Grupplanering                                             |                           |                                      |                     |                               |
|-----------------------------------------------------------|---------------------------|--------------------------------------|---------------------|-------------------------------|
| < 18/19 > Skolan 7-9                                      | Timmar  Min               | uter per vecka                       | LaAn                | •                             |
| Arskurs † Ämne/kurs † Timplan †                           | Klass 치 🛛 🖉               | Helklass <b>†</b> ↓ Grupp <b>†</b> ↓ | Visa inaktiva Grupp | Andersson, Lars<br>(LaAn) - 0 |
| Välj årskurser 👻 Kemi 7-9 👻 Andersson, Lars (LaAn) 👻 till | Ej<br>satt Välj klasser ▼ | Alla                                 |                     | 450                           |
| Åk7 Kemi 7-9 60 <u>LaAn(50)</u>                           | 7A                        | Ja Kemi 7A 1                         |                     | 50 🛍                          |
| Âk7 Kemi 7-9 60 <u>LaAn(50)</u>                           | 7B                        | Ja Kemi 7B                           | <u>ش</u>            | 50 🗎                          |

3. I filterrutan längst upp till höger väljer du den än en gång lärare (LaAn) för att kunna koppla honom ur gruppen.

Då visas timmar och soptunna längst ut till höger.

4. För att koppla loss läraren från gruppen klicka på denna soptunne-symbol. **OBS!** *Ej att förväxla med soptunnan bredvid undervisningsgruppen i Kemi.* 

Lars kopplas då genast ur gruppen.

Gruppen som inte längre har någon koppling till Lars förvinner då ur denna vy eftersom sökkriterierna inte längre hittar någon matchning.